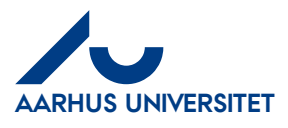

**Answer**: In the field '**Gross amount'**, you can enter the relevant amount or you can use +, -,\* or / (add, subtract, multiply or divide). For example, if the amount must be the same as the remaining amount on a '**Sag'** (Case), you can write the remaining amount e.g. DKK 4,000, multiply by 1.25 and click the calculator icon. The gross amount will then be displayed as DKK 5,000, but DKK 4,000 will be recorded on the '**Sag**'.

FAQ